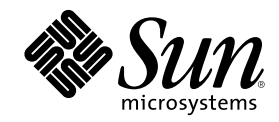

# Live Upgrade Guide

Sun Microsystems, Inc. 901 San Antonio Road Palo Alto, CA 94303-4900 U.S.A.

Part Number 806-1804–10 February 2000 Copyright 2000 Sun Microsystems, Inc. 901 San Antonio Road, Palo Alto, California 94303-4900 U.S.A. All rights reserved. This product or document is protected by copyright and distributed under licenses restricting its use, copying, distribution, and decompilation. No part of this product or document may be reproduced in any form by any means without prior written authorization of Sun and its licensors, if any. Third-party software, including font technology, is copyrighted and licensed from Sun suppliers. Parts of the product may be derived from Berkeley BSD systems, licensed from the University of California. UNIX is a registered trademark in the U.S. and other countries, exclusively licensed through X/Open Company, Ltd.

Sun, Sun Microsystems, the Sun logo, docs.sun.com, AnswerBook, AnswerBook2, and Solaris are trademarks, registered trademarks, or service marks of Sun Microsystems, Inc. in the U.S. and other countries. All SPARC trademarks are used under license and are trademarks or registered trademarks of SPARC International, Inc. in the U.S. and other countries. Products bearing SPARC trademarks are based upon an architecture developed by Sun Microsystems, Inc.

The OPEN LOOK and Sun<sup>TM</sup> Graphical User Interface was developed by Sun Microsystems, Inc. for its users and licensees. Sun acknowledges the pioneering efforts of Xerox in researching and developing the concept of visual or graphical user interfaces for the computer industry. Sun holds a non-exclusive license from Xerox to the Xerox Graphical User Interface, which license also covers Sun's licensees who implement OPEN LOOK GUIs and otherwise comply with Sun's written license agreements.

**RESTRICTED RIGHTS:** Use, duplication, or disclosure by the U.S. Government is subject to restrictions of FAR 52.227-14(g)(2)(6/87) and FAR 52.227-19(6/87), or DFAR 252.227-7015(b)(6/95) and DFAR 227.7202-3(a).

DOCUMENTATION IS PROVIDED "AS IS" AND ALL EXPRESS OR IMPLIED CONDITIONS, REPRESENTATIONS AND WARRANTIES, INCLUDING ANY IMPLIED WARRANTY OF MERCHANTABILITY, FITNESS FOR A PARTICULAR PURPOSE OR NON-INFRINGEMENT, ARE DISCLAIMED, EXCEPT TO THE EXTENT THAT SUCH DISCLAIMERS ARE HELD TO BE LEGALLY INVALID.

Copyright 2000 Sun Microsystems, Inc. 901 San Antonio Road, Palo Alto, Californie 94303-4900 Etats-Unis. Tous droits réservés.

Ce produit ou document est protégé par un copyright et distribué avec des licences qui en restreignent l'utilisation, la copie, la distribution, et la décompilation. Aucune partie de ce produit ou document ne peut être reproduite sous aucune forme, par quelque moyen que ce soit, sans l'autorisation préalable et écrite de Sun et de ses bailleurs de licence, s'il y en a. Le logiciel détenu par des tiers, et qui comprend la technologie relative aux polices de caractères, est protégé par un copyright et licencié par des fournisseurs de Sun.

Des parties de ce produit pourront être dérivées du système Berkeley BSD licenciés par l'Université de Californie. UNIX est une marque déposée aux Etats-Unis et dans d'autres pays et licenciée exclusivement par X/Open Company, Ltd.

Sun, Sun Microsystems, le logo Sun, docs.sun.com, AnswerBook, AnswerBook2, et Solaris sont des marques de fabrique ou des marques déposées, ou marques de service, de Sun Microsystems, Inc. aux Etats-Unis et dans d'autres pays. Toutes les marques SPARC sont utilisées sous licence et sont des marques de fabrique ou des marques déposées de SPARC International, Inc. aux Etats-Unis et dans d'autres pays. Les produits portant les marques SPARC sont basés sur une architecture développée par Sun Microsystems, Inc.

L'interface d'utilisation graphique OPEN LOOK et Sun<sup>™</sup> a été développée par Sun Microsystems, Inc. pour ses utilisateurs et licenciés. Sun reconnaît les efforts de pionniers de Xerox pour la recherche et le développement du concept des interfaces d'utilisation visuelle ou graphique pour l'industrie de l'informatique. Sun détient une licence non exclusive de Xerox sur l'interface d'utilisation graphique Xerox, cette licence couvrant également les licenciés de Sun qui mettent en place l'interface d'utilisation graphique OPEN LOOK et qui en outre se conforment aux licences écrites de Sun.

CETTE PUBLICATION EST FOURNIE "EN L'ETAT" ET AUCUNE GARANTIE, EXPRESSE OU IMPLICITE, N'EST ACCORDEE, Y COMPRIS DES GARANTIES CONCERNANT LA VALEUR MARCHANDE, L'APTITUDE DE LA PUBLICATION A REPONDRE A UNE UTILISATION PARTICULIERE, OU LE FAIT QU'ELLE NE SOIT PAS CONTREFAISANTE DE PRODUIT DE TIERS. CE DENI DE GARANTIE NE S'APPLIQUERAIT PAS, DANS LA MESURE OU IL SERAIT TENU JURIDIQUEMENT NUL ET NON AVENU.

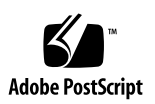

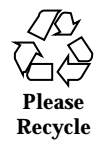

# Contents

#### Preface

### 1. Live Upgrade 9

Live Upgrade Overview 9

Live Upgrade Definitions 10

Accessing Live Upgrade 11

Live Upgrade Process 11

Other Live Upgrade Features 13

Main Files and Directories 15

#### Planning for Live Upgrade 16

Managing Boot Environments 16

Naming a Boot Environment 17

Using the Configuration Menu 17

Determining the Recommended Minimum Size for System File Systems 21

Using Other Live Upgrade Features 22

Completing a Live Upgrade Process 29

- ▼ To Access Live Upgrade 29
- ▼ To Create an Alternate Boot Environment 30
- ▼ To Use the Configuration Menu 31

3

▼ To Perform the Software Upgrade 33

Falling Back to the Original Boot Environment 34

Other Live Upgrade Notes 35

Synchronizing Mail Files 35

Live Upgrade and Veritas VxVM and DiskSuite 35

Questions and Answers 36

4 Live Upgrade Guide ♦ February 2000

### Preface

The Live Upgrade Guide describes the Live Upgrade software.

**Note** - In this document the term "IA" refers to the Intel 32–bit processor architecture, which includes the Pentium, Pentium Pro, Pentium II, Pentium II Xeon, Celeron, Pentium III, and Pention III Xeon processors and compatible microprocessor chips made by AMD and Cyrix.

# Who Should Use This Book

This book is intended for system administrators and other tehenically-oriented people who install operating system software.

# How This Book Is Organized

Chapter 1 describes the Live Upgrade feature and explains how to use it.

5

## **Ordering Sun Documents**

Fatbrain.com, an Internet professional bookstore, stocks select product documentation from Sun Microsystems, Inc.

For a list of documents and how to order them, visit the Sun Documentation Center on Fatbrain.com at http://wwwl.fatbrain.com/documentation/sun.

# Accessing Sun Documentation Online

The docs.sun.com<sup>SM</sup> Web site enables you to access Sun technical documentation online. You can browse the docs.sun.com archive or search for a specific book title or subject. The URL is http://docs.sun.com.

# What Typographic Conventions Mean

The following table describes the typographic changes used in this book.

| TABLE P-1 | Typographic | Conventions |
|-----------|-------------|-------------|
|-----------|-------------|-------------|

| Typeface or<br>Symbol | Meaning                                                                  | Example                                                                                   |
|-----------------------|--------------------------------------------------------------------------|-------------------------------------------------------------------------------------------|
| AaBbCc123             | The names of commands, files, and directories; on-screen computer output | Edit your .login file.<br>Use ls -a to list all files.<br>machine_name% you have<br>mail. |
| AaBbCc123             | What you type, contrasted with on-screen computer output                 | machine_name% <b>su</b><br>Password:                                                      |

6 Live Upgrade Guide + February 2000

 TABLE P-1
 Typographic Conventions (continued)

| Typeface or<br>Symbol | Meaning                                                      | Example                                                                       |
|-----------------------|--------------------------------------------------------------|-------------------------------------------------------------------------------|
| AaBbCc123             | Command-line placeholder: replace with a real name or value  | To delete a file, type <b>rm</b><br><i>filename</i> .                         |
| AaBbCc123             | Book titles, new words, or terms, or words to be emphasized. | Read Chapter 6 in User's Guide.                                               |
|                       |                                                              | These are called <i>class</i> options.<br>You must be <i>root</i> to do this. |

# Shell Prompts in Command Examples

The following table shows the default system prompt and superuser prompt for the C shell, Bourne shell, and Korn shell.

TABLE P-2 Shell Prompts

| Shell                                        | Prompt        |
|----------------------------------------------|---------------|
| C shell prompt                               | machine_name% |
| C shell superuser prompt                     | machine_name# |
| Bourne shell and Korn shell prompt           | \$            |
| Bourne shell and Korn shell superuser prompt | #             |

Preface 7

8 Live Upgrade Guide + February 2000

# Live Upgrade

This chapter contains the following information:

- "Live Upgrade Overview" on page 9: Live Upgrade characteristics and definitions
- "Live Upgrade Process" on page 11: Boot environments and Live Upgrade files and directories
- "Planning for Live Upgrade" on page 16: How to plan for Live Upgrade
- "Completing a Live Upgrade Process" on page 29: How to complete a Live Upgrade process, including:
  - Accessing Live Upgrade
  - Creating an Alternate Boot Environment
  - Using the Configuration Menu
  - Performing the Software Upgrade Using Live Upgrade
  - Falling Back to the Original Boot Environment
- "Other Live Upgrade Notes" on page 35: Synchronizing mail files and migrating to VXFS
- "Live Upgrade and Veritas VxVM and DiskSuite" on page 35: VxVM and DiskSuite Root mirroring issues
- "Questions and Answers" on page 36: Answers to Live Upgrade questions

# Live Upgrade Overview

The Live Upgrade feature includes the following characteristics:

■ Available on all Solaris<sup>™</sup> 2.6 or compatible operating environments

9

- Allows you to upgrade software packages from a new version (release) of Solaris to your alternate boot environment
- Allows you to upgrade unbundled (Sun and third-party) software packages on your alternate boot environment
- Allows you to *migrate* to a boot environment with different file system types, sizes, and layouts
- Allows you to return or *fall back* to a previous system installation (boot environment) configuration should a failure occur during an upgrade of your current system configuration
- Maintains multiple images of the software packages in your boot environment, including the Solaris Foundation operating system packages
- Requires no application-dependent packaging scripts
- Works with file systems on slices, Veritas VxVM volumes, and DiskSuite metadevices
- Automatically synchronizes mail files on /var and any other user defined "sync" files

**Note** - System software is often distributed across physical disks, so the term boot environment is used instead of boot disk. Boot environment refers to the set of file systems which are considered system file systems, including / (root), /usr, /var, /opt, and /usr/openwin.

### Live Upgrade Definitions

The following definitions will help you when reading this chapter:

| Boot environment               | Set of mount points for the / (root), /usr, /var, /opt, and<br>/usr/openwin system directories. "Boot environment" (or "BE") is<br>used instead of "boot disk" because this set of mount points can be<br>distributed across multiple disks. |
|--------------------------------|----------------------------------------------------------------------------------------------------|
| System file systems            | File systems that make up the boot environment (for example, / (root), /usr, /var, /opt, and /usr/openwin).                                                                                                    |
| Shared or user file<br>systems | File systems that are common to all boot environments (for example, /export/home, dump, swap, and other local directories) and are not copied when the alternate BE is configured.                                                           |
| Active boot<br>environment     | The boot environment that is currently booted (active). Note that the system can only be booted from one boot environment at a time.                                                                                                    |
| Inactive boot<br>environment   | Any boot environments that are not <i>active</i> .                                                                                                    |

10 Live Upgrade Guide + February 2000

| Original boot  | The boot environment that was active when Live Upgrade was                       |
|----------------|----------------------------------------------------------------------------------|
| environment    | initially used to configure a new boot environment. (It was your                 |
|                | boot environment before installing Live Upgrade.)                                |
| Alternate boot | When a new boot environment is created, it is sometimes referred to              |
| environment    | as the <i>alternate boot environment</i> . There are no specific characteristics |
|                | that make this new boot environment an alternate boot environment.               |

### Accessing Live Upgrade

There are two ways you can access the Live Upgrade feature:

- /usr/sbin/lu Menu Interface
- Command line: You can also access Live Upgrade from the command line. Refer to the main Live Upgrade man page lu(1M) for more information about the command line utilities.

## Live Upgrade Process

During the Live Upgrade process, you complete the following steps:

- 1. Create an alternate boot environment.
- 2. Begin a system upgrade on an ABE (Alternate Boot Environment).

To begin the Live Upgrade process, you define an unused set of devices (partitions/slices, volumes, or metadevices) to be used for the alternate boot environment. The contents of the active boot environment (all your currently installed packages) will be copied to an inactive boot environment. The inactive boot environment is then modified to make it bootable.

As shown in the following figure, Live Upgrade copies the / (root) file systems, as well as any file systems that begin with /usr, /usr/openwin, /var, or /opt. File systems like /export/home are shared by the active and inactive boot environments.

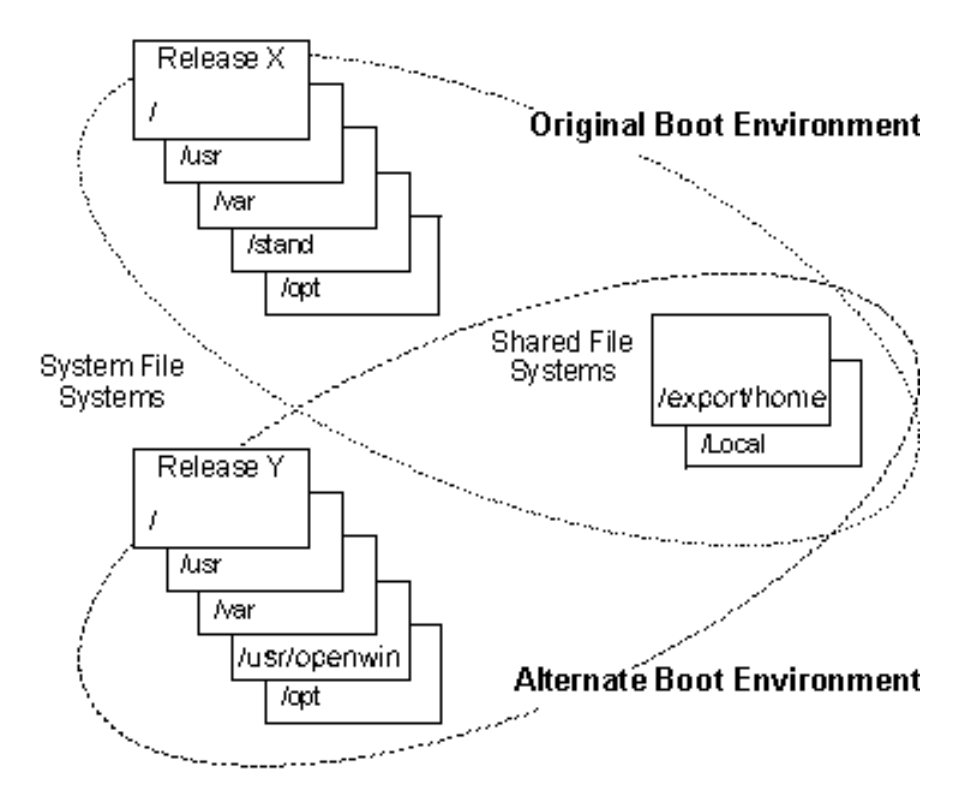

*Figure 1–1* Creating an Alternate Boot Environment

3. Compare boot environments.

After creating an alternate boot environment, the contents of the active boot environment can be compared with the contents of an alternate (inactive) boot environment (see the following figure) or to a database of file information that was saved during the creation of an alternate boot environment.

12 Live Upgrade Guide + February 2000

#### Active Boot Environment

Inactive Boot Environment

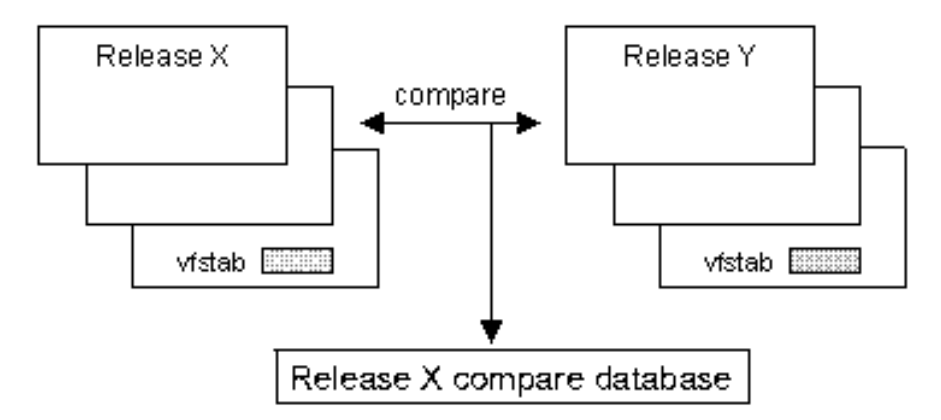

*Figure 1–2* Comparing Boot Environments

4. Perform the software upgrade.

Once an alternate boot environment has been created, you can update the system software in the inactive boot environment.

5. After you create and upgrade the alternate boot environment, activate the alternate boot environment and reboot.

### Other Live Upgrade Features

#### Activate a Boot Environment

The activate command and menu function allows for a forced "Sync" operation to occur during the switch between boot environments. The "Sync" operation, normally, only occurs on the first activate and boot to a new boot environment. This "Sync" operation does the following:

- Overwrites, appends, or prepends files listed in the /etc/lu/synclist file from the original boot environment to the newly activated boot environment.
- Executes any shutdown scripts in /etc/lu/rc.d on the original boot environment during the shutdown after an activation.
- Executes any start-up scripts in /etc/lu/rc.d on the newly activated boot environment during the start-up of the new boot environment.

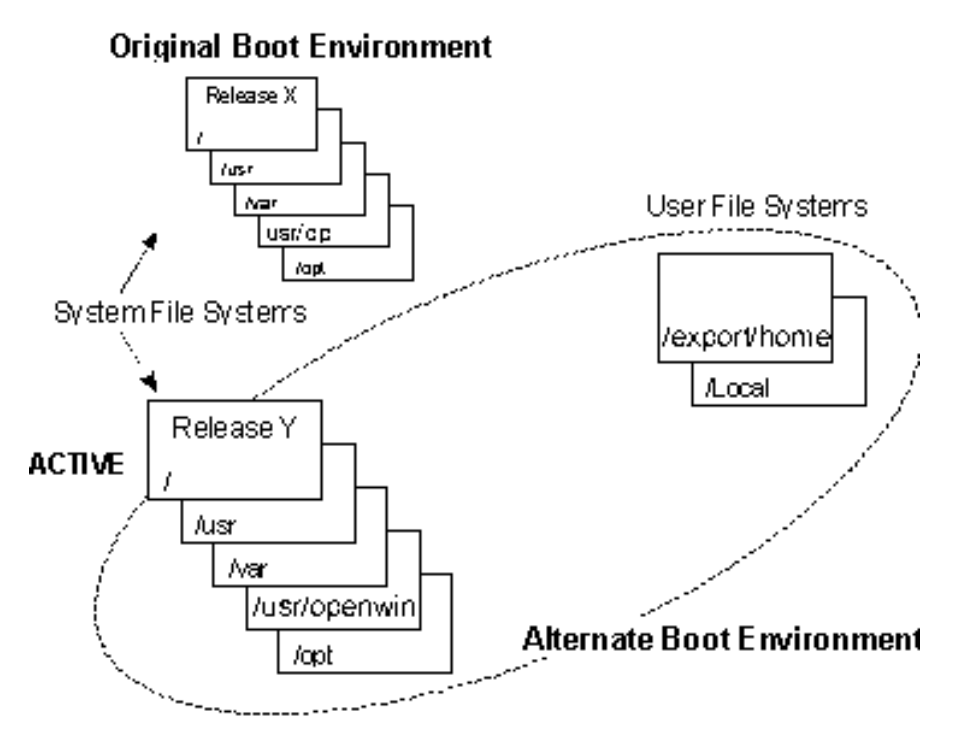

*Figure 1–3* Activating a Boot Environment

#### Fall Back to the Original Boot Environment

Fall back to the original boot environment if one of the following occurs:

- A failure occurs during the upgrade.
- A failure is detected after upgrading the software on your system.
- Your application is not compatible with an upgraded component.

If the system will not boot on the alternate boot environment, use the procedure given when the alternate boot environment was activated, to fall back. If the system is running on the alternate boot environment, simply activate the original boot environment and reboot.

#### 14 Live Upgrade Guide February 2000

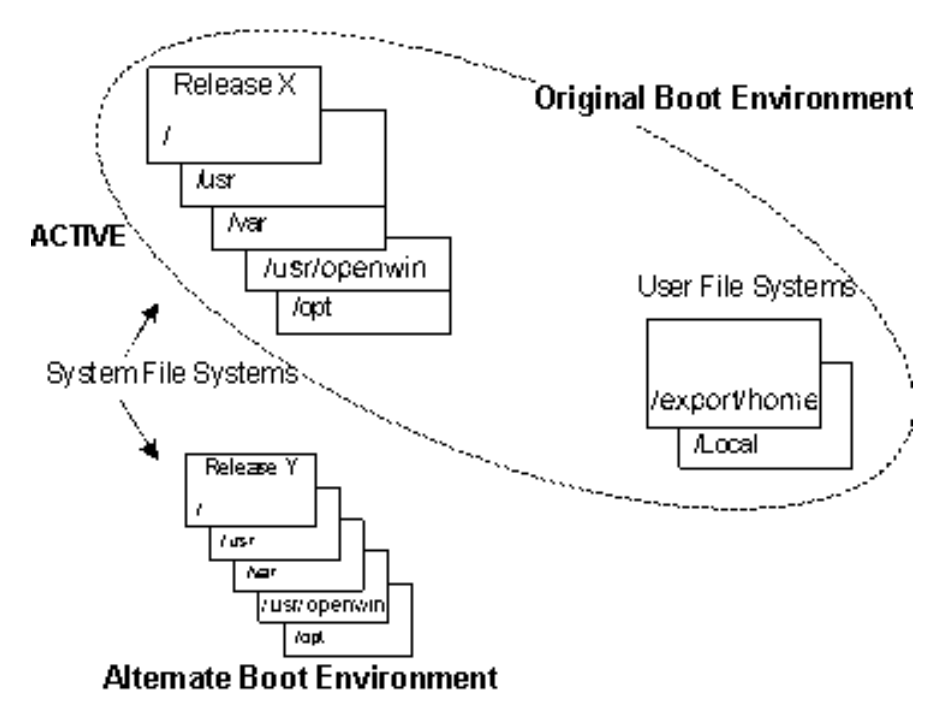

*Figure 1–4* Falling Back to Original Boot Environment

### Main Files and Directories

The following figure shows the location of most of the files and directories used by Live Upgrade.

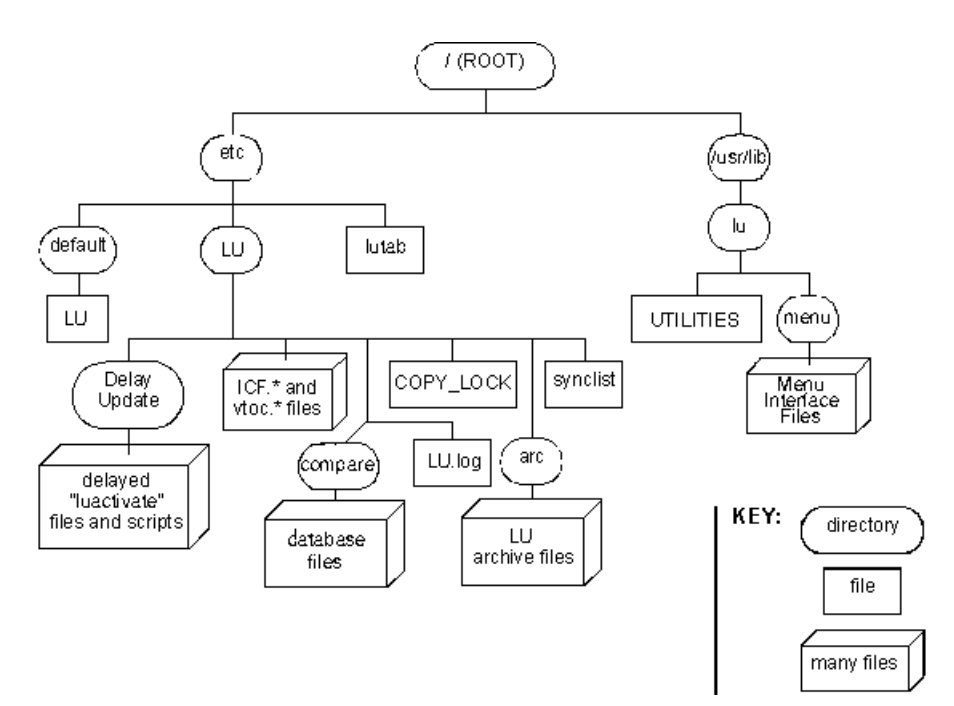

*Figure 1–5* Location of Files and Directories

# Planning for Live Upgrade

Read the following sections to help you plan for using the Live Upgrade feature.

### Managing Boot Environments

During the Live Upgrade process, you may complete any of the following operations:

- Activate a boot environment
- Cancel a scheduled Create/Copy operation
- Compare the contents of two boot environments or determine which files have changed on a certain boot environment since the creation of a particular child boot environment.
- Create a boot environment
- Delete a boot environment
- List all boot environment configurations

- Copy to existing boot environment
- Upgrade any or all of the software on an existing boot environment
- Obtain the status of a boot environment

The following are some guidelines you need to know about boot environments in Live Upgrade:

- Live Upgrade allows you to create a boot environment only on a disk which can serve as a boot disk. Some systems have restrictions regarding which disk(s) can serve as a boot device. Refer to your system's documentation, prior to using Live Upgrade, to determine if any boot restrictions apply.
- If your system is restricted to a single boot device, Live Upgrade can configure your root disk so it can support multiple boot environments. In order for your root disk to support multiple boot environments, you must have approximately 100 megabytes or more of free disk space on your current boot disk. You may be required to reconfigure your current system in order to free up sufficient disk space.

### Naming a Boot Environment

You must name boot environments during the following instances:

- The first time you run Live Upgrade, you must name the current system (boot environment).
- Each time you create a new boot environment, you must name this new boot environment.

Naming boot environments will help you identify which environment you have updated. Use a descriptive name for your boot environments (for example, *Solaris 7 BE*). The following restrictions apply to the boot environment name:

- 30 characters or less in length
- No colons (:)
- No double quotes (")

### Using the Configuration Menu

After you have specified the boot environment name, you will be put into the Live Upgrade configuration menu where you define an unused set of devices (slices, volumes, or metadevices) to use for the inactive boot environment.

The following figure shows the <Configuration Menu> and explains <Configuration Menu> options.

|                                                                                  | Active Boot Env                                                                            | ironment                                                                                   |                                  |                                                     |
|----------------------------------------------------------------------------------|--------------------------------------------------------------------------------------------|--------------------------------------------------------------------------------------------|----------------------------------|-----------------------------------------------------|
| Mount Point<br>/export/root<br>/export/swap<br>/nssoft<br>/opt<br>/sdd<br>/usr   | Device<br>c0t4d0s0<br>c0t4d0s1<br>c0t4d0s4<br>vol180<br>vol350<br>mylongvolumena<br>vol500 | FS Type Siz<br>ufs 121<br>ufs 555<br>ufs 121<br>vxfs 188<br>vxfs 350<br>vxfs 50<br>vxfs 50 | re (MB)<br>L<br>L<br>J<br>J<br>J | 2Used<br>492<br>12<br>12<br>12<br>362<br>32<br>662  |
|                                                                                  | New Boot Environment                                                                       |                                                                                            |                                  |                                                     |
| Mount Point<br>/<br>/export/root<br>/export/swap<br>/usr<br>/usr/openwin<br>/var | Device<br>COt3d0s4<br>cOt4d0s6<br>disk035vol<br>vo16<br>cOt4d0s5                           | FS Type Siz<br>ufs 393<br>ufs 228<br>ufs 96<br>vxfs 501<br>vxfs 700<br>vxfs 41             | re (MB)<br>3<br>3                | Min Size(MB)<br>321<br>93<br>62<br>449<br>291<br>33 |
| Esc F2 F3<br>HELP CHOICE SAVE+EXIT                                               | F4 F5<br>SLICE SAVESCRN A                                                                  | F6 F7<br>BORT SCHD+EXI1                                                                    | F8<br>SPLIT                      | F9 CTRL-D<br>MERGE CLEAR                            |

*Figure 1–6* Configuration Menu

### **Configuration Menu Fields**

The following table explains the various parts of the <Configuration Menu>.

 TABLE 1–1
 Configuration Menu Label Descriptions

| Label                                                                            | Description                                                                                                    |
|----------------------------------------------------------------------------------|----------------------------------------------------------------------------------------------------|
| Active Boot Environment                                                          | File system layout for the active boot environment.                                                                                                    |
|                                                                                  | Note that the <configuration menu=""> lists only mount points for system directories which reside in separate file systems.</configuration>                                                                                                   |
|                                                                                  | The configuration information under "Active Boot<br>Environment" cannot be changed. Other non-system<br>directories which are mounted do not appear under<br>"Active Boot Environment," but they will be shared<br>between boot environments. |
| New Boot Environment                                                             | New boot environment file system layout. This file<br>system layout defaults to the configuration used by<br>the active boot environment and can be changed<br>using the options described in the table,<br>"Configuration Menu Options."     |
| Mount Point (The name of the directory where the file system should be mounted.) | Specifies which directories will be mounted as separate file systems in the new boot environment.                                                                                                    |

18 Live Upgrade Guide February 2000

#### TABLE 1-1 Configuration Menu Label Descriptions (continued)

| Label                                                     | Description                                                                                            |
|-----------------------------------------------------------|----------------------------------------------------------------------------------------------------|
| Device                                                    | Device used for the file system (regular disk slice,<br>Veritas VxVM volume, or DiskSuite metadevice). |
| FS Type                                                   | File system type.                                                                                      |
| Size (The physical size of the file system in megabytes.) | Automatically filled when a device is selected. This column cannot be edited.                          |
| Recommended Min Size                                      | Minimum device (slice, VxVM volume, or DiskSuite metadevice) size required to hold the file system.    |

To select menu options (explained in the following table), press function keys displayed above options.

 TABLE 1–2
 Configuration Menu Options

| Option       | Definition                                                                                                    |
|--------------|----------------------------------------------------------------------------------------------------|
| ESC HELP     | Provides help for the active window.                                                                                                    |
| F2 CHOICES   | Displays a window with the choices for the field where the cursor is<br>placed.<br>For the Device field, CHOICES lists all free devices. For / (root),<br>CHOICES only displays free devices that meet specific restrictions for a<br>root file system (the root file system must be on a regular disk slice and<br>not a VxVM volume or DiskSuite metadevice).<br>For the FS Type field, CHOICES lists all the available file system types.<br>The root file system is limited to type UFS. |
| F3 SAVE+EXIT | Saves the configuration and creates the new boot environment.                                                                                                    |
| F4 SLICE     | Runs format to configure storage devices.                                                                                                    |
| F5 SAVESCRN  | Writes in ASCII text the current information being displayed by the <configuration menu=""> to a file specified by you.</configuration>                                                                                                    |
| F6 ABORT     | In the main <configuration menu="">, ABORT causes the creation to exit.<br/>The configuration will not be saved, nor will any files or file systems be<br/>altered.<br/>In any submenu, ABORT exits the submenu leaving you in the main<br/><configuration menu="">.</configuration></configuration>                                                                                                    |

#### TABLE 1–2 Configuration Menu Options (continued)

| Option           | Definition                                                                                                    |
|------------------|----------------------------------------------------------------------------------------------------|
| F7 SCHEDULE+EXIT | Saves the configuration and allows you to schedule the creation of the new boot environment. Time is specified in the same format used by the at utility. (See the $at(1)$ man page for more information.) |
| F8 SPLIT         | Creates a new file system in the new boot environment. You will be<br>prompted to enter a mount point. Upon verifying the mount point, a<br>new line will be added to the new boot environment section.    |
| F9 MERGE         | Merges a file system listed in the new boot environment into its parent<br>directory. The mount point is determined by the line the cursor is on<br>when the merge is performed.                           |
| CTRL-D CLEAR     | Unselects a device field that was previously filled. After clearing, the unselected device is freed and will be available next time CHOICES is used.                                                       |
| CTRL-X           | Switches between the new boot environment and active boot<br>environment windows of the display. This option allows you to scroll<br>the windows if all of the file systems cannot be displayed at once.   |

#### Selecting a Device for the Alternate / (root) File System

Use the following guidelines when determining what device will be used for the alternate boot environment's / (root) file system:

- The device must be one from which the system can boot.
- The device must be a slice; it cannot be a Veritas VxVM Volume or a DiskSuite metadevice.
- On older systems, a SCSI root device should fall within the first 1 gigabyte of the disk.
- The device cannot be on a shared SCSI bus.

Also note that the device for the inactive root file system usually requires 100 megabytes or more of free disk space depending on your current system configuration. See "Determining the Recommended Minimum Size for System File Systems " on page 21 in this chapter for more information about calculating system file system sizes.

20 Live Upgrade Guide 

February 2000

# Selecting a Device for the Alternate /usr, /var, and /opt File Systems

Use the following guidelines when deciding what devices to choose for the alternate boot environment's /usr, /var, and /opt file systems:

- The device has to meet the recommended minimum size. See "Determining the Recommended Minimum Size for System File Systems " on page 21 for more information about calculating system file system sizes.
- The device can be a slice, Veritas VxVM Volume, or a DiskSuite metadevice.
- The device can be on different physical disks. The device does not have to be on the same disk as / (root).
- The device cannot be on a shared SCSI bus.

#### Other Alternate Boot Environment Guidelines

When creating an alternate boot environment, also note the following:

- Creating an alternate boot environment will take 15 minutes or longer, depending on your system configuration.
- Creating an alternate boot environment will disable root mirroring on the alternate boot environment if mirroring was enabled for the running boot environment. See "Live Upgrade and Veritas VxVM and DiskSuite" on page 35 for more information about root mirroring.
- Creating an alternate boot environment will modify the newly created alternate boot environment so that it is bootable.

# Determining the Recommended Minimum Size for System File Systems

To estimate the file system sizes that will be needed to create an alternate boot environment, read the following information.

**Note** - The terms *file system* and *mount point* refer to the same item in this chapter. *Mount point* is used in this section because that is the label used on the Live Upgrade <Configuration Menu> screen.

The easiest way to determine the size of the file systems is to start the creation of a new boot environment.

If you do not want to create a new boot environment, simply select <F6 ABORT> after recording the information that the Live Upgrade configuration utility calculated (or use <F5 SAVESCRN> to write the data to a text file). Aborting this process will

not alter your system except that the system will assign the active boot environment the name given in the <create> menu.

### Using Other Live Upgrade Features

| <u>1</u> | Live Upgrade                                 |
|----------|----------------------------------------------|
| Activate | 🛛 Activate a Boot Environment                |
| Cancel   | – Cancel a Copy Job                          |
| Compare  | - Compare the contents of Boot Environments  |
| Сору     | - Start/Schedule a Copy                      |
| Create   | - Create a Boot Environment                  |
| Current  | - Name of Current Boot Environment           |
| Delete   | - Delete a Boot Environment                  |
| List     | - List the filesystems of a Boot Environment |
| Rename   | - Change the name of a Boot Environment      |
| Status   | - List the status of all Boot Environments   |
| Upgrade  | – Upgrade an Alternate Boot Environment      |
| Help     | - Help Information on Live Upgrade           |
| Exit     | - Exit the Live Upgrade Menu System          |

Move to an item with the arrow keys and strike ENTER to select.

ENTER *Figure 1–7* Live Upgrade Main Menu

From this menu, you can complete the Live Upgrade activities explained in the following sections. If you are using Live Upgrade from the command line, use the following commands for the following activities:

HELP

Note - The Live Upgrade product includes man pages for all the listed command line utilities.

| TABLE 1–3         Live Upgrade Command Line O | ptions |
|-----------------------------------------------|--------|
|-----------------------------------------------|--------|

| Activity             | Command    |
|----------------------|------------|
| Activate BE          | luactivate |
| Cancel scheduled job | lucancel   |
| Compare BEs          | lucompare  |
| Copy to existing BE  | lucopy     |

22 Live Upgrade Guide February 2000 
 TABLE 1-3
 Live Upgrade Command Line Options (continued)

| Activity                               | Command   |
|----------------------------------------|-----------|
| Create new BE                          | lucreate  |
| Currently running BE                   | lucurr    |
| Delete BE                              | ludelete  |
| List file systems for a BE             | lufslist  |
| Execute a user shell on an inactive BE | lush      |
| Rename a BE                            | lurename  |
| Status of all BEs                      | lustatus  |
| Upgrade                                | luupgrade |

#### Activate a Boot Environment

To activate a different boot environment, you must perform a Live Upgrade activate command that specifies which boot environment should become active and then perform a system reboot.

A boot environment can also be activated from Out-Of-Service in the event a boot environment experiences a complete boot failure.

SPARC: If you are using a SPARC system and have configured the boot environments so that the / (root) file systems are on different disks, you can boot to another boot environment by changing the primary boot disk in the PROM monitor. Otherwise, you need to boot from the installation media, access the maintenance file system and activate the other boot environment. For example, use the following command: boot cdrom -s from ok prompt.

IA: For non-SPARC systems, you need to boot from the installation media, access the maintenance file system and activate the other boot environment. In most instances, you need to boot the Configuration Assistant floppy and boot the CD-ROM with boot option "b -s"

More specific information on how to fall back is provided in the following examples.

**Note** - The Live Upgrade Activation process prints fall back instructions similar to those in the following examples. In particular, the user should record the following information just in case a fall back is necessary:

- The "Physical Device Name" (for SPARC systems with BEs on different disks)
- The "Logical Device Name" (for SPARC systems with BEs on the same disk)
- The "Logical Device Name" (for IA-based systems)

This device name will depend on the device name of the original boot environment.

EXAMPLE 1-1 SPARC: System with BEs on different disks

If the / (root) file systems for the boot environments are on different physical disks, and you experience a failure while booting, use the following process to fall back to the original boot environment:

- 1. While the system is booting, enter the PROM monitor (ok prompt).
- 2. Change the boot device back to the original BE using the following command (at the ok prompt):

ok setenv boot-device "Physical Device Name"

3. Boot to the original BE using the following command (at the ok prompt):

ok **boot** 

**EXAMPLE 1–2 SPARC:** System with BEs on the same disk

If the / (root) file systems for the boot environments are on the same physical disk, and you experience a failure while booting, use the following process to fall back to the original boot environment:

- 1. Enter the PROM monitor (ok prompt).
- 2. Boot the machine to Single User mode using a different boot device (like the Solaris Install CD or Network). Examples:

At the ok prompt:

For boot to Solaris CD: boot cdrom -s

For boot to network: boot net -s

3. Mount the Current BE root slice to some directory (like /mnt) You can use the following command to mount.

mount "Logical Device Name" /mnt

4. Run luactivate utility without any arguments from the current BE root slice, as shown below:

/mnt/sbin/luactivate

24 Live Upgrade Guide 

February 2000

- 5. luactivate activates the previous working boot environment and indicates the result.
- 6. Exit Single User mode and reboot the machine.

**EXAMPLE 1–3 IA:** System with BEs on different disks

If the / (root) file systems for the boot environments are on different physical disks, and you experience a failure while booting, use the following process to fall back to the original boot environment:

- 1. Reboot the machine and enter the appropriate BIOS menus. If your boot devices are SCSI, you should refer to documentation on your SCSI controller on how to enter the SCSI BIOS. If the boot devices are maintained by the system BIOS, refer to system BIOS documentation on how to enter the system BIOS.
- 2. Based on the appropriate BIOS documentation, change the boot device back to the original BE's boot device.
- 3. Save the BIOS changes and exit BIOS to begin the boot process.

EXAMPLE 1–4 IA: System with BEs on the same disk

If your system has the / (root) file systems for the boot environments on the same physical disk, and you experience a failure while booting, use the following process to fall back to the original boot environment:

- 1. Insert and boot to the Configuration Assistant Floppy.
- 2. Choose a different boot device (like the Solaris Install CD or Network) and bring the system to Single User mode using boot option: b -s.
- 3. Mount the Current BE root slice to some directory (like /mnt). Use the following command to mount:

mount "Logical Device Name" /mnt

4. Run luactivate utility without any arguments from the current BE root slice, as shown below:

/mnt/sbin/luactivate

- 5. luactivate activates the previous working boot environment and indicates the result.
- 6. Exit Single User mode and reboot the machine.

#### Cancel

If you want to stop a scheduled job from running, you must perform a Live Upgrade **cancel** command and confirm your request. Only one job can be scheduled at a time.

You can cancel only a scheduled **boot environment creation** or copy job that has not begun to execute. If it has begun executing, you cannot cancel it.

#### Compare the Boot Environments

There are two methods of comparing Boot Environments. Both methods consider the following file attributes:

- Mode
- Number of links
- Owner
- Group
- Checksum
- Size
- Existence of files in only one boot environment

**Compare the contents of the active boot environment with the contents of an inactive boot environment.** This comparison method compares two different boot environments, one being the active boot environment.

Since the inactive boot environment is modified to be bootable when it is created, comparing the active boot environment and an inactive (alternate) boot environment will always show some differences. Also, if one of the boot environments has been updated, this comparison shows many differences (thousands of lines of output).

The inactive boot environment must be in a complete state; for instance, it must be created and populated via the **Live Upgrade** menus or using the Live Upgrade command line utilities. Also, the inactive boot environment cannot have a Live Upgrade copy job pending.

**Compare the contents of any boot environment with the saved attributes of that same BE at the creation time of a child BE.** This comparison method can be used to determine what has changed on a BE since the creation of a certain child BE. Changes to the child (like an Upgrade) have no affect on this comparison as does the other method of BE comparison.

The inactive boot environment must be in a complete state; for instance, it must be created and populated via the **Live Upgrade** menus or using the Live Upgrade command line utilities. Also, the inactive boot environment cannot have a Live Upgrade copy job pending.

#### Copy

When you **copy** the contents of the active boot environment to an existing inactive boot environment, the contents of the inactive boot environment will be deleted and all the file systems of the active boot environment will be copied to the inactive boot environment.

Schedule this copy job by specifying the scheduled time in at format. (See the at(1) man page for more information.) When a job is scheduled, a LOCK is created and no other copy/create/upgrade operations will be allowed. Only one job can be

scheduled at one time, and to cancel a scheduled job, you must perform a Live Upgrade cancel command.

#### Create

**Create** an alternate boot environment to define the devices to be used. Then copy all the file systems of the active boot environment to the alternate boot environment. Refer to "To Create an Alternate Boot Environment" on page 30 for more detailed information.

#### Current

Use the **Current** choice to display the name of the active boot environment. If no boot environments are configured on the system, then it displays the message "No Boot Environments are defined."

#### Delete

Use **Delete** to remove the boot environment from the Live Upgrade configuration files. You can not delete the active boot environment, or the boot environment that is activated on the next reboot.

#### List

Use List to catalog the configuration of a boot environment.

The following attributes display:

- Mount point
- File system type
- Device for each boot environment mount point
- Size in sectors

#### Rename

Choose **Rename** to change the name of an existing boot environment. This is useful if you used a descriptive name for your boot environments (for example, *2.6 BE*) and then upgraded the boot environment with new software (for example, *7.0 BE*).

#### Status

Choose **Status** to list the status of all the boot environments configured on the system.

The following details of the boot environment are displayed:

- Name of the boot environment
- Whether the boot environment is complete
- Whether the boot environment is currently active
- Whether the boot environment becomes active upon next reboot of the system
- Whether the creation or repopulation of the boot environment is Scheduled, Active, or in the process of being upgraded.

#### Upgrade

Choose **Upgrade** to select a target boot environment, a software upgrade method, and a media device. Any or all of the software on the target boot environment can be upgraded. This includes Sun Solaris software and third-party software. The upgrade methods include:

- Standard Solaris Foundation Upgrade with Patch Addition
- Standard Solaris Foundation Upgrade without Patch Addition
- User selectable install program on software media that is in the standard Solaris CD media format.
- Manual software installation/configuration option. The target boot environment is mounted and the user is placed in a shell on that boot environment. Any installation/configuration operations (pkgadd, pkgrm, patchadd, patchrm, tar, or cpio) can then be performed on this boot environment without affecting the production boot environment.

The following media types are supported:

- Any NFS shared/mounted file system.
- Any CD or file system not under Volume Management and not in use on the production boot environment.
- Any software that is spooled to a standard BE file system (/, /usr, /usr/openwin, /var, /opt) on the production boot environment prior to the creation of the target boot environment. In this case, the specified media device should be the directory where the spooled software exists.
- Any tape or floppy disk device that is not in use on the production boot environment. In this case, the specified media device should be your desired working directory (Like: /var/spool/pkg).

**28** Live Upgrade Guide • February 2000

**Note -** Volume Management must be disabled for use of a floppy disk on an alternate boot environment.

 Any CD under Volume Management for a Solaris foundation upgrade. CDs under Volume management can not be used for non-Solaris foundation upgrades and Solaris Patch additions to a diskless client server. In this case, Volume Management should be disabled and the CD should be manually mounted on the production environment.

**Note** - For CD media, the overall Upgrade method and media selection can be simplified by disabling Volume Management and manually mounting the CD. You can use the following procedure to achieve this:

- Note the CD device name (/dev/dsk/c0t6d0s0 will be used in this example)
- Stop Volume Management with the command: sh /etc/init.d/volmgt stop
- Insert the CD
- Mount the CD:

For standard Solaris media, use the command: mount -F hsfs -o ro /dev/dsk/c0t6d0s0 /mnt

For non-Solaris media, refer to the documentation (included with the CD) to determine the command for mounting the CD without Volume Management.

 Enter the above media mount point (/mnt) as the "Package media" in the "Upgrade an alternate boot environment" menu option.

# **Completing a Live Upgrade Process**

### To Access Live Upgrade

- 1. You can access Live Upgrade using the Live Upgrade FMLI menus, or the command line utilities:
  - Accessing Live Upgrade through FMLI Menus
     To access Live Upgrade through FMLI, type the command:

# /usr/sbin/lu

• Accessing Live Upgrade through the Command Line

To access Live Upgrade through the command line, refer to Table 1–3 and the associated man pages.

- 2. Continue with the next section, "To Create an Alternate Boot Environment" on page 30.
- ▼ To Create an Alternate Boot Environment
  - **1.** After accessing Live Upgrade and choosing "Create", the system displays the following screen:

| <u>    1                                </u> | Live Upgrade                            |                |
|----------------------------------------------|-----------------------------------------|----------------|
| Activate                                     | - Activate a Boot Environment           |                |
| Cancel                                       | - Cancel a Copy Job                     |                |
| Compare                                      | - Compare the contents of Boot Environm | ents           |
| Сору                                         | - Start/Schedule a Copy                 |                |
| >Create                                      | - Create a Boot Environment             | L              |
| Current                                      | - Name of Current Boot Environment      |                |
| Delete                                       | - Delete a Boot Environment             |                |
| List                                         | - List the filesystems of a Boot Enviro | nment          |
| Rename                                       | - Change the name of a Boot Environment | . [            |
| Status                                       | - List the status of all Boot Environme | nts            |
| Upgrade                                      | - Upgrade an Alternate Boot Environment | .              |
| Help                                         | - Help Information on Live Upgrade      |                |
| Exit                                         | - Exit the Live Upgrade Menu System     |                |
|                                              |                                         |                |
|                                              | treate a Boot Environ                   | ent            |
| Nama af                                      | Company Bast Environments               | alania7        |
| Name of                                      | New Post Environment: 3                 | 01ar187        |
| name of                                      | New DOOR EUVIRONNEUC: 3                 | 01dr.187_000[] |
| -                                            |                                         |                |
|                                              |                                         |                |

The system shows the name of the current boot environment.

#### 2. Enter the name of the new boot environment.

The following restrictions apply to the boot environment name:

- 30 characters or less in length
- No colons (:)
- No double quotes (")

SAVE

Use a descriptive name for your boot environments (for example, Solaris7).

3. Continue with the next section, "To Use the Configuration Menu" on page 31.

CANCEL

HELP

### To Use the Configuration Menu

When you create a new or an alternate boot environment, you can configure this new environment in the following ways:

- Split or merge the /usr, /var, and /opt file systems with the root file system or split/merge the /usr/openwin file system with /usr. Increase or decrease the file system sizes for any of the system file systems.
- Change the file system type for any of the system file systems (except the root file system which must be UFS).

For example, your current boot environment may have all system files (/, /usr, /var, and /opt) on a single UFS file system. The alternate boot environment can be configured so that /, /usr, /var, and /opt, are all on separate file systems. The /usr, /var, and /opt file systems can be moved to Veritas VxVM disk volumes or DiskSuite metadevices. Also, you can change the file system type for each file system in the inactive (alternate) boot environment (for example, use ufs or vxfs for your /usr file system).

The following figure shows the <Configuration Menu> you will use to configure the inactive boot environment.

|                                                                                                    |              |                 | Act                                                  | ive Boot E                                                                      | nvironm                                             | ent                                                                                  |                                                                               |                                                            |                |
|----------------------------------------------------------------------------------------------------|--------------|-----------------|------------------------------------------------------|---------------------------------------------------------------------------------|-----------------------------------------------------|--------------------------------------------------------------------------------------|-------------------------------------------------------------------------------|------------------------------------------------------------|----------------|
| Mount Point<br>/<br>/export/root<br>/nssoft<br>/nssoft<br>/opt<br>/sdd<br>/usr<br>/usr/openwin<br>/var        |              |                 | Dev<br>cOt<br>cOt<br>vol<br>vol<br>vol<br>vol<br>vol | ice<br>4d0s0<br>4d0s1<br>4d0s4<br>180<br>350<br>ongvolumen<br>500<br>450<br>100 | FS<br>ufs<br>ufs<br>vxf<br>vxf<br>vxf<br>vxf<br>vxf | Type Size<br>121<br>551<br>121<br>s 180<br>s 350<br>s 500<br>s 500<br>s 450<br>s 100 | 9 (MB)                                                                        | XUsed<br>49X<br>1X<br>1X<br>1X<br>36X<br>36X<br>48X<br>25X |                |
|                                                                                                    |              |                 | Ne                                                   | w Boot Env                                                                      | ironmen                                             | t                                                                                    |                                                                               |                                                            |                |
| Mount Point<br>/<br>/export/root<br>/export/swap<br>/nssoft<br>/nsoft<br>/sdd<br>/usr<br>/usr/openwin<br>/var |              | Dev             | ice                                                  | FS<br>ufs<br>ufs<br>vxf<br>vxf<br>vxf<br>vxf<br>vxf<br>vxf                      | Type Size<br>s<br>s<br>s<br>s<br>s<br>s             | 9 (MB)                                                                               | Recommer<br>Min Size<br>74<br>93<br>62<br>35<br>179<br>35<br>449<br>291<br>33 | nded<br>e(MB)                                              |                |
| Esc<br>HELP                                                                                                   | F2<br>CHOICE | F3<br>SAVE+EXIT | F4<br>SLICE                                          | F5<br>SAVESCRN                                                                  | F6<br>ABORT                                         | F7<br>SCHD+EXIT                                                                      | F8<br>SPLIT                                                                   | F9 C<br>MERGE (                                            | TRL-D<br>CLEAR |

*Figure 1–8* Live Upgrade Configuration Menu

When <F2 Choices> is selected, a pop-up "Choices" screen appears on the <Configuration Menu>. This screen displays available slices. Slices that are in bold can be selected for the current file system. The slices not it bold are too small to support the given file system. Certain free slices will not appear for selection of the root file system. These include Veritas VxVM volumes and DiskSuite metadevices. Also, for file system types, UFS is the only choice for the root file system.

1. Use the arrow keys on the keyboard to move the field selector between the Device field and FS Type field for the new boot environment. The Size (megabytes) field is automatically completed as the devices are selected.

If current available slices do not meet the minimum requirements, you can enter the format interface from the "Live Upgrade Slice Configuration" screen, using <F4>, and then re-slice any available disks.

2. After slice selection you can save and exit using <F3> or schedule and exit using <F7> from the <Configuration Menu>.

Creating an alternate boot environment will take 15 minutes or longer, depending on your system configuration.

3. After you have configured the new boot environment and exited the <Configuration Menu>, the following <Live Upgrade Main Menu> displays:

| 1        | Live Upgrade                                 |
|----------|----------------------------------------------|
| Activate | - Activate a Boot Environment                |
| Cancel   | - Cancel a Copy Job                          |
| Compare  | - Compare the contents of Boot Environments  |
| Сору     | - Start/Schedule a Copy                      |
| Create   | - Create a Boot Environment                  |
| Current  | - Name of Current Boot Environment           |
| Delete   | - Delete a Boot Environment                  |
| List     | - List the filesystems of a Boot Environment |
| Rename   | - Change the name of a Boot Environment      |
| Status   | - List the status of all Boot Environments   |
| Upgrade  | - Upgrade an Alternate Boot Environment      |
| Help     | - Help Information on Live Upgrade           |
| Exit     | - Exit the Live Upgrade Menu System          |

Move to an item with the arrow keys and strike ENTER to select.

ENTER HELP

Figure 1–9 Live Upgrade Main Menu

- 4. Perform desired functions (Status, List, Rename) from this screen.
- 5. Continue with the next section, "To Perform the Software Upgrade" on page 33.

32 Live Upgrade Guide ♦ February 2000

### To Perform the Software Upgrade

1. Once you create one or more Live Upgrade boot environments and select "Upgrade" from the main menu, you will enter the target boot environment name and the media device that contains the new software packages.

There are several different upgrade methods to choose from depending on whether you wish to upgrade the Solaris Operating System software or if you wish to install unbundled applications. There is also an Upgrade option that allows the user to be placed in a shell environment on an inactive boot environment where any miscellaneous install/removal/configuration operations can be performed by the user. See "Upgrade" on page 28 for more information on the different upgrade methods and media types.

| ſ | 1           | Live Upgrade                                               |
|---|-------------|------------------------------------------------------------|
|   | Activate    | - Activate a Boot Environment                              |
|   | Cancel      | - Cancel a Copy Job                                        |
|   | Compare     | - Compare the contents of Boot Environments                |
|   | Сору        | - Start/Schedule a Copy                                    |
|   | Create      | - Create a Boot Environment                                |
|   | Current     | - Name of Current Boot Environment                         |
|   | Delete      | - Delete a Boot Environment                                |
|   | List        | - List the filesystems of a Boot Environment               |
|   | Rename      | - Change the name of a Boot Environment                    |
|   | Status      | - List the status of all Boot Environments                 |
|   | >Upgrade    | - Upgrade an Alternate Boot Environment                    |
|   | Help        | - Help Information on Live Upgrade                         |
|   | <u>ر</u> 2  | Upgrade an Alternate Boot Environment                      |
| l | Name of     | Boot Environment: <u>Solaris7_399</u>                      |
|   | Package     | Media:                                                     |
|   |             |                                                            |
|   |             |                                                            |
| E | inter the I | name of Boot Environment and Media location and press SAVE |
|   | 0           | HOICES SAVE HELP                                           |
|   |             |                                                            |

*Figure 1–10* Initial Upgrade Menu Screen

| Н  | 1          | Live Upgrade                                 |   |
|----|------------|----------------------------------------------|---|
| [  | Activate   | - Activate a Boot Environment                |   |
|    | Cancel     | - Cancel a Copy Job                          |   |
|    | Compare    | - Compare the contents of Boot Environments  |   |
|    | Сору       | - Start/Schedule a Copy                      |   |
|    | Create     | - Create a Boot Environment                  |   |
|    | Lurrent    | - Name of Current Boot Environment           |   |
|    | Delete     | - Delete a Boot Environment                  |   |
|    | List       | - List the filesystems of a Boot Environment |   |
|    | Rename     | - Lhange the name of a Boot Environment      |   |
| L  | Status     | - List the status of all Boot Environments   |   |
| P  | vUpgrade   | - Upgrade an Hiternate Boot Environment      |   |
|    | Help       | - Help Information on Live Upgrade           |   |
|    | 2          | upgrade an Hiternate Boot Environment        |   |
| -  | Name of    | Root Environment: Solaria7 799               |   |
|    | Package    | Mediat /odrom/ep] 7 399 spare sup dt/s0      |   |
|    | Perform    | an Operating System Upgradet Les             | - |
|    | Install    | the included patchest Des                    |   |
|    | moodii     |                                              |   |
| Er | nter yes d | or no.                                       |   |
|    |            |                                              |   |
|    | 11         | HOTCES SAVE HELP                             |   |

Figure 1-11 Upgrade Menu Screen for Solaris Operating System Upgrade

2. After selecting the boot environment, upgrade method, and media device, choose SAVE to update system software on the inactive boot environment.

It will be necessary to do multiple executions of the above upgrade menu function if you have multiple CDs or media devices. After all upgrades are complete, activate the inactive boot environment and reboot.

### Falling Back to the Original Boot Environment

Fall back to the original boot environment if a failure is detected after upgrading the software on your system or if your application is not compatible with an upgraded component. If the system will not boot up on the inactive boot environment, use the procedure given when the alternate boot environment was activated to fall back. Otherwise, if the system is running on the alternate boot environment, simply activate the original boot environment. See "Activate a Boot Environment" on page 23 for more information on fall back directions for specific machine configurations (IA vs. SPARC, multiple BEs on one root disk vs. BEs on multiple disks).

34 Live Upgrade Guide 

February 2000

# Other Live Upgrade Notes

### Synchronizing Mail Files

When switching boot environments, the mail files in the /var/mail directory may become unsynchronized (in other words, the mail files on the inactive boot environment may become stale).

Live Upgrade will automatically synchronize the files under /var/mail. Automatic synchronization is configured by default. Synchronization can be disabled by changing the value of LU\_SYNC\_FILE in the /etc/default/lu file to NO.

**Caution -** Synchronize files under /var/mail ONLY. Use extreme caution if other files are synchronized. Synchronizing files such as /etc/vfstab will result in a corrupted boot environment or an unbootable environment.

# Live Upgrade and Veritas VxVM and DiskSuite

VxVM and DiskSuite devices are compatible with Live Upgrade and changes made to the configuration of these products and their devices are visible to all BEs. The only restriction is that BE creations can not directly assign a volume or metadevice for the root file system of a new boot environment. The main reason for assigning a volume/metadevice to the root file system would be for the purpose of mirroring root. Both VxVM and DiskSuite require a special process and series of reboots when configuring the root device for root mirroring. Additionally, VxVM can only maintain one mirrored root file system on a system. For these reasons, Live Upgrade requires the user to first create a boot environment with a root file system on a regular disk slice. After activating and booting the new boot environment, the user should then follow the VxVM or DiskSuite procedure for mirroring this root file system. Live Upgrade does support the creation of a boot environment from an active BE that is using VxVM or DiskSuite mirroring. In this case, on a boot environment creation, Live Upgrade will call the appropriate VxVM or DiskSuite utilities to remove special rootdev settings in the /etc/system file of the new boot environment. In the case of VxVM, the user will need to deconfigure any previous rootvol device prior to configuring the new boot environment with root mirroring.

# **Questions and Answers**

The following table contains Live Upgrade related questions and their answers:

| Question                                                                                                    | Answer                                                                                                    |
|----------------------------------------------------------------------------------------------------|----------------------------------------------------------------------------------------------------|
| How much additional disk space does Live Upgrade require?                                                                                         | Typically, each boot environment requires from 350 to<br>800 megabytes of additional disk space depending on<br>your system software configuration. Utilities used by<br>the Live Upgrade user interface will determine your<br>resource requirements.                                                                                                    |
| I'm using an older IA system which can only boot to cotodo. Can I use Live Upgrade?                                                               | Yes. On systems which have boot disk restrictions,<br>Live Upgrade can configure your root disk so that it is<br>capable of supporting multiple boot environments.                                                                                                    |
| Will swap be configured on the alternate boot<br>environment?                                                                                     | By default, all boot environments share the same<br>swap devices. This can be changed by modifying the<br>boot environment's /etc/vfstab to use a different<br>swap device. The lush command could be used to<br>allow this change prior to booting the inactive boot<br>environment.                                                                                                    |
| On my active boot environment, I have a package<br>spooled under /var/spool/pkg. How do I install<br>the package on an inactive Boot Environment? | To install a package on an inactive boot environment,<br>the media must be accessible on the inactive boot<br>environment. These packages are accessible on the<br>inactive boot environment if the package was spooled<br>prior to the Live Upgrade create/copy to the inactive<br>boot environment. To do the install, select the Upgrade<br>menu option and choose the target boot environment.<br>For the media device, enter /var/spool/pkg.<br>Continuing the upgrade process, you will be placed in<br>a shell on the inactive boot environment in the<br>/var/spool/pkg directory. From there, you can<br>install the package using the pkgadd command.<br>When all packages are added, type "exit" or press<br>CTRL-D to exit the shell and return to the active boot<br>environment. If you did not perform the package spool<br>prior to the Live Upgrade create/copy operation, you<br>could list /tmp as the "Upgrade" media device and<br>then NFS mount the active BE's /var/spool/pkg to<br>a mount point in the shell of the inactive boot<br>environment. Remember, however, to first share the<br>/var/spool/pkg directory on the active BE. |

36 Live Upgrade Guide ♦ February 2000

| Question                                                                                                    | Answer                                                                                                    |
|----------------------------------------------------------------------------------------------------|----------------------------------------------------------------------------------------------------|
| I have a 500 megabyte file system mounted as /usr/<br>dist in which I store site specific data. Must I copy<br>this data to each boot environment? | By default, yes. Live Upgrade attempts to copy<br>everything in /usr, /var, /opt, including<br>subdirectories (except for NFS file systems). To share<br>your /usr/dist file system among boot<br>environments, perform the following steps:<br>1. umount /usr/dist<br>2. mkdir -p /export/home/dist   |
|                                                                                                    | <ol> <li>rmdir /usr/dist</li> <li>ln -s /export/home/dist /usr/dist</li> <li>edit /etc/vfstab so that the device will be<br/>mounted as /export/home/dist</li> <li>mount /export/home/dist</li> </ol>                                                                                                  |
|                                                                                                    | Thus, only the symbolic link is copied to all boot<br>environments, and the data on the file system is also<br>shared by them.                                                                                                    |
| Will a reboot take longer if I am switching from one boot environment to another?                                                                  | No.                                                                                                    |
| What packages do I need to enable the Live Upgrade functionality?                                                                                  | Live Upgrade functionality is available in the SUNWluu and SUNWlur packages. Documentation and man pages are included in the SUNWluman package.                                                                                                    |
| What happens if root mirroring is configured on my system?                                                                                         | During the create/copy to the alternate boot<br>environment, Live Upgrade will disable the root<br>mirroring for the alternate boot environment ONLY.<br>(This does not affect the root mirroring of the active<br>boot environment.) See "Live Upgrade and Veritas<br>VxVM and DiskSuite" on page 35. |